## Renewing a COI

1. Click Control Panel > Work Order > COl > Tenant/ Vendor

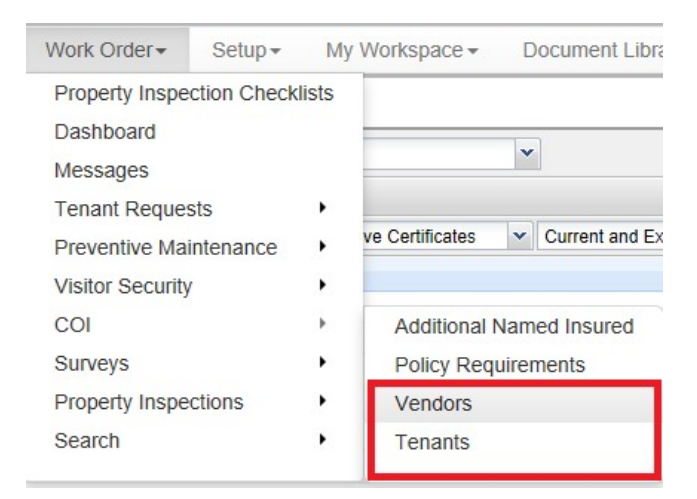

 Locate the desired tenant or vendor and the COI to be renewed. Click the Certificate of Insurance link, or double-click on the row to view the COI details.

| Property:                                | All Properties    |     |                          | ~                                        | •                   |                |                |                             |              |         |  |
|------------------------------------------|-------------------|-----|--------------------------|------------------------------------------|---------------------|----------------|----------------|-----------------------------|--------------|---------|--|
| Vendor Cert                              | ificates of Insur | anc | e                        |                                          |                     |                |                |                             |              |         |  |
| Al Vendors X                             |                   | ~   | Active Certificates      | ~                                        | Current and Expired |                | *              | Compliant and Non-Compliant |              | × Reset |  |
| Vendor 🔺                                 |                   |     | Certificate Name         |                                          |                     | Property       |                |                             | Expiry Date  |         |  |
| A & M Elevator Company Inc.<br>Insurance |                   |     | l                        | Certificate of Insurance<br>Mar 21, 2012 | Ţ                   | -              | Hilview Towers |                             | Mar 21, 2012 |         |  |
| A & M Elevator Company Inc.              |                   |     | Certificate of Insurance |                                          |                     | Hilview Towers |                | owers                       | Mar 21, 2012 |         |  |

3. Click Renew, located near the top-right corner of the screen.

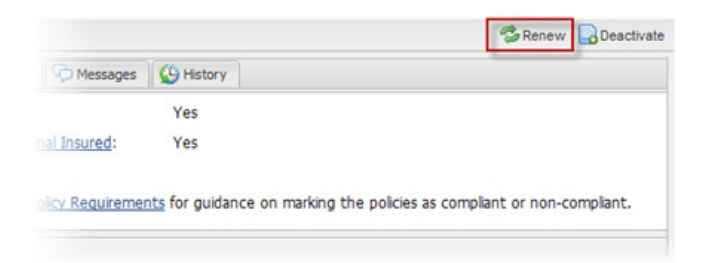

4. In the confirmation popup that appears, click **Yes**.

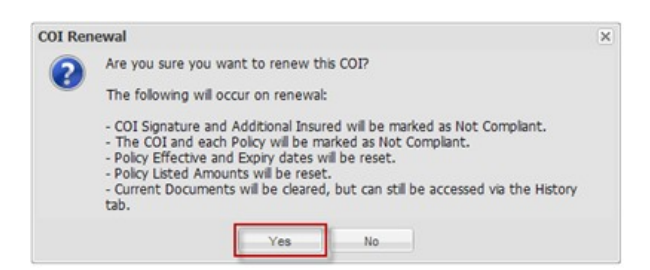

5. The following information will need to be updated in order for the COI to be valid:

- COI Signature and Additional Insured
- COI policy Listed amounts
- New documents need to be attached
- 6. For more information on updating COIs, see the **Policies & Compliance Tab**.